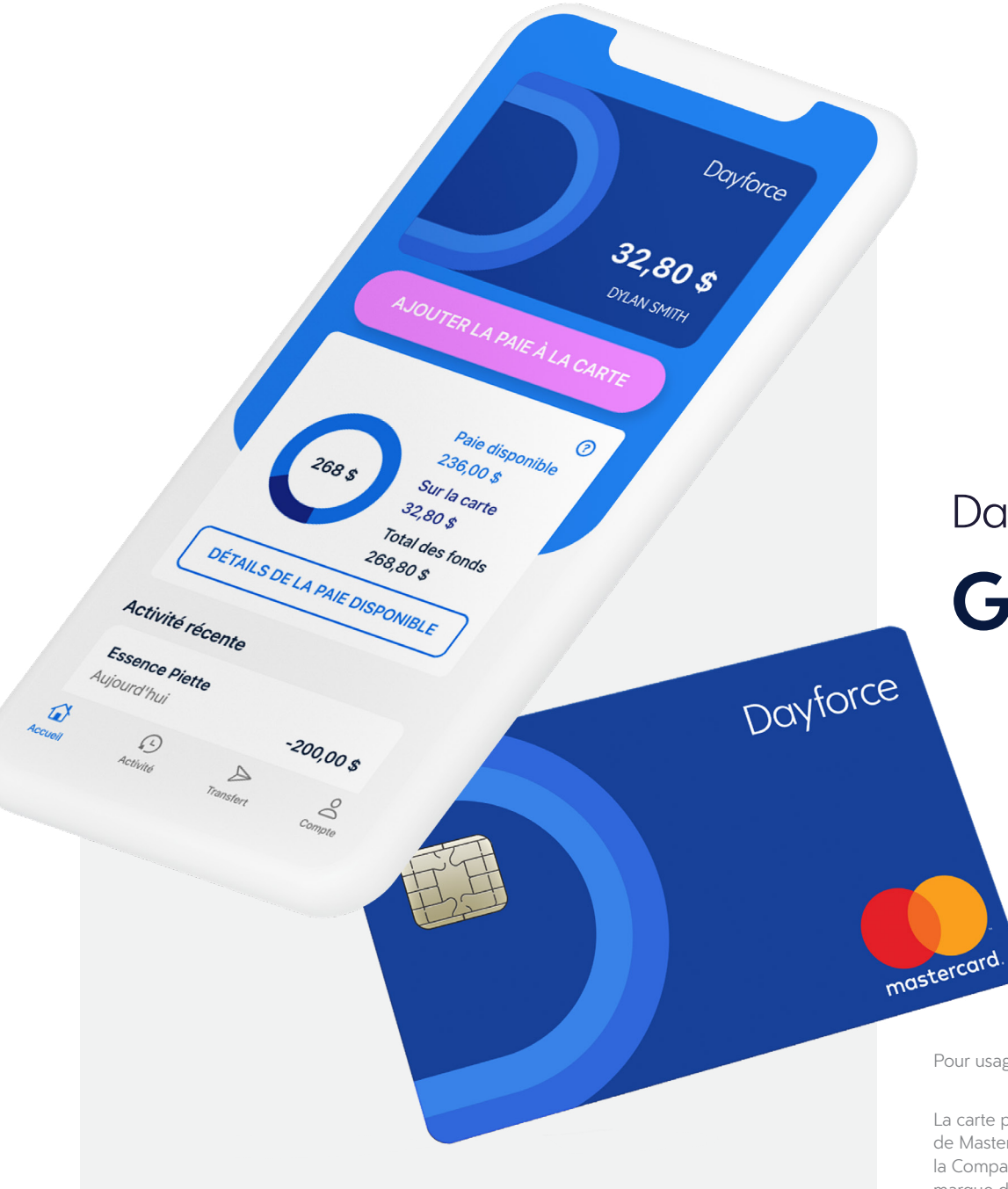

# Dayforce Wallet Guide d'introduction

Pour usage interne seulement par les clients; ne pas distribuer à l'externe.

La carte prépayée Mastercard<sup>MD</sup> Dayforce est émise par la Compagnie de Fiducie Peoples sous licence de Mastercard International Incorporated. Les fonds chargés sur la carte sont détenus par l'émetteur, soit la Compagnie de Fiducie Peoples. Mastercard est une marque déposée et le concept de cercles est une marque de commerce de Mastercard International Incorporated.

# Table des matières

| Création de votre compte                                |   |
|---------------------------------------------------------|---|
| Connexion à Dayforce                                    |   |
| Ouverture de session dans l'application mobile Dayforce | 4 |
| Code de connexion rapide Dayforce                       | 5 |
| Identifiant d'entreprise Dayforce                       | 6 |
| Activation de votre carte                               | 7 |
| Ajout de fonds                                          |   |
| Paie sur demande                                        | 8 |
| Dépôt direct                                            | 9 |

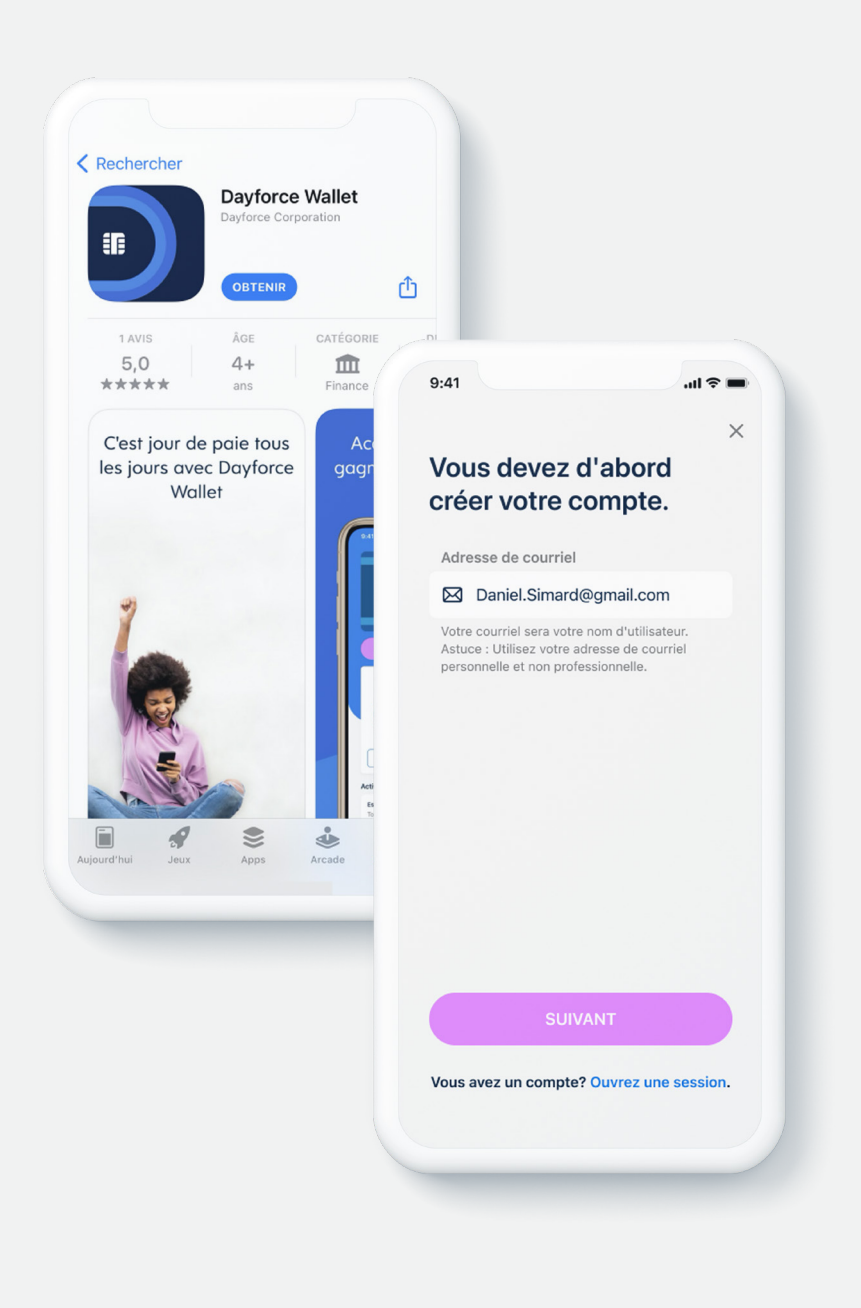

## Création de votre compte

1. Téléchargez l'application **Dayforce Wallet** à partir de l'App Store ou de Google Play<sup>1</sup>.

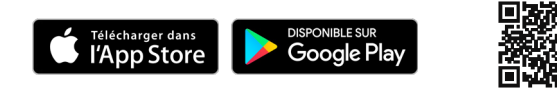

- 2. Ouvrez l'application et sélectionnez S'inscrire.
- 3. Entrez votre adresse de courriel et confirmez-la en saisissant le code qui vous a été transmis par courriel.
- 4. Entrez votre numéro de téléphone mobile et confirmez-le en saisissant le code que vous avez reçu par texto.
- 5. Sélectionnez les questions de sécurité que vous préférez.
- 6. Passez en revue et acceptez les conditions d'utilisation de Dayforce Wallet et les politiques connexes.

Remarque : Vous devez avoir au moins 18 ans. Une vérification de l'identité est requise.

<sup>1</sup> Les frais standard de messagerie et de données de votre fournisseur de services sans fil peuvent s'appliquer.

Apple et le logo Apple sont des marques de commerce d'Apple Inc., déposées aux États-Unis et dans d'autres pays. App Store est une marque de service d'Apple Inc., déposée aux États-Unis et dans d'autres pays. Google Play et le logo Google Play sont des marques de commerce de Google LLC.

Dayforce Wallet

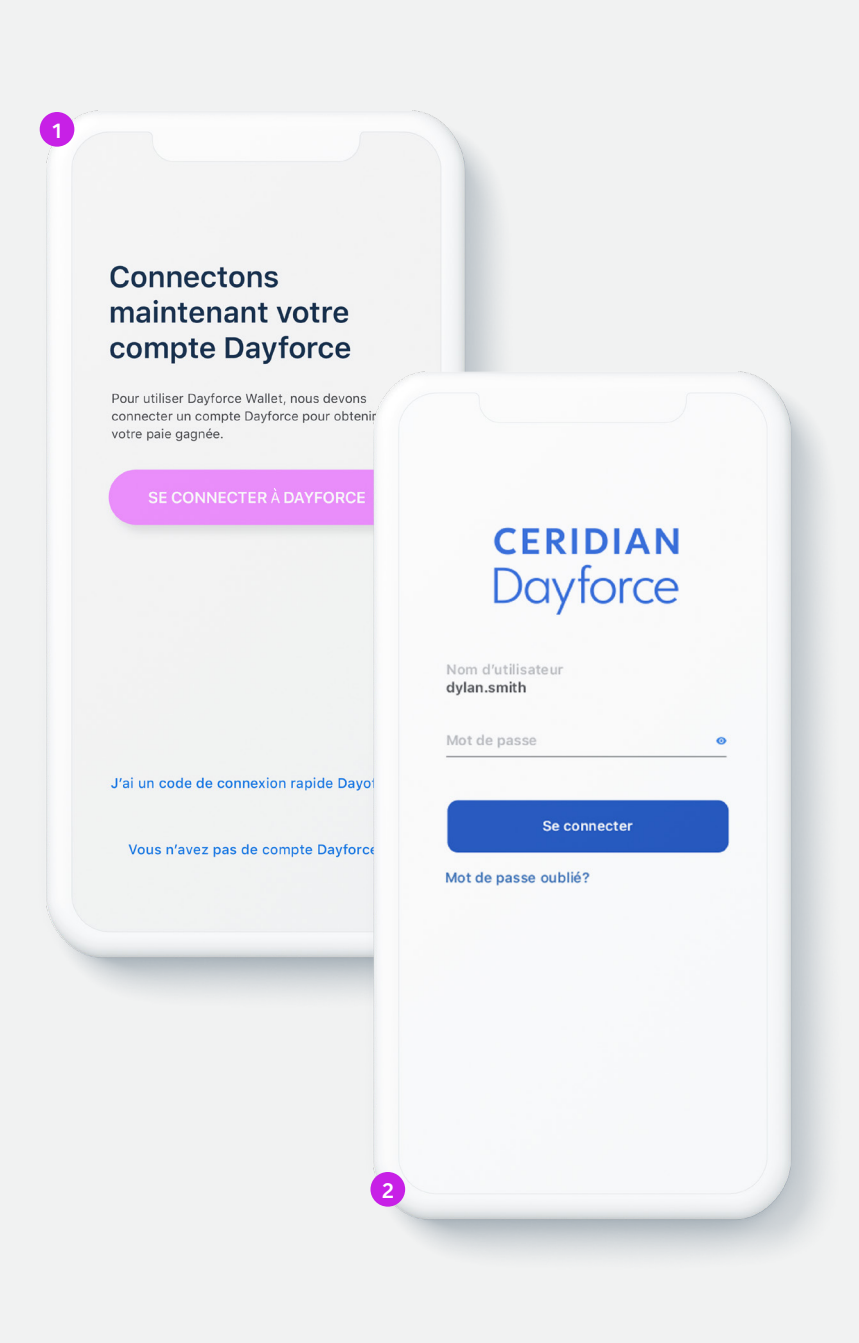

## Connexion à Dayforce Ouverture de session dans l'application mobile Dayforce

\* L'application mobile Dayforce devra être installée sur votre téléphone et votre compte Dayforce devra être créé pour vous connecter de cette façon.

- À partir de l'application Dayforce Wallet, sélectionnez Se connecter à votre compte Dayforce, puis sélectionnez Se connecter à Dayforce.
- 2. Vous serez alors redirigé vers l'application mobile Dayforce.
- 3. Ouvrez une session dans votre compte pour l'application mobile Dayforce.
- 4. Votre compte Dayforce Wallet devrait maintenant être relié à Dayforce.

D'autres façons de se connecter :

Code de connexion rapide Dayforce

Identifiant d'entreprise Dayforce

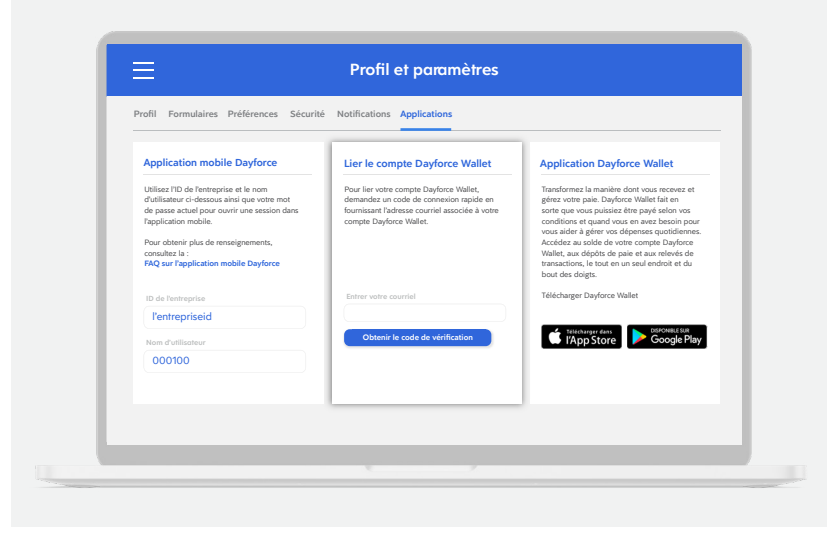

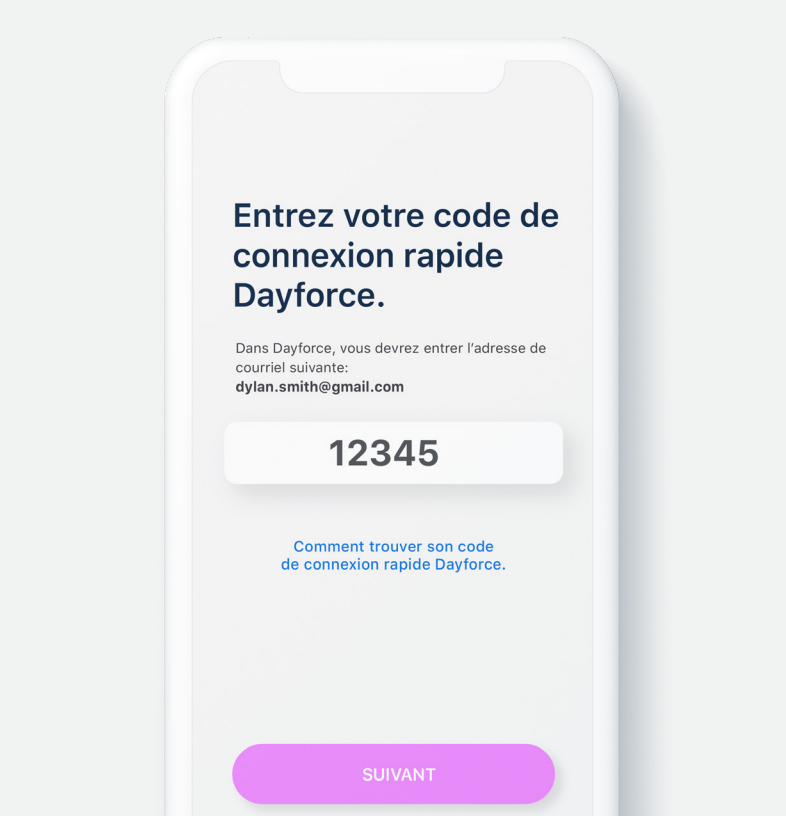

#### Connexion à Dayforce Code de connexion rapide Dayforce

- 1. Ouvrez une session dans la version Web de Dayforce sur votre ordinateur.
- 2. Sélectionnez l'icône Profil, puis Profil et paramètres.
- 3. Sélectionnez Applications, puis allez à la section Lier le compte Dayforce Wallet.
- 4. Entrez votre adresse de courriel et sélectionnez Obtenir le code de vérification.
- 5. À partir de l'application Dayforce Wallet, sélectionnez Se connecter à votre compte Dayforce, puis sélectionnez J'ai un code de connexion rapide Dayforce.
- 6. Entrez le code fourni.
- 7. Votre compte Dayforce Wallet devrait maintenant être relié à Dayforce.

#### D'autres façons de se connecter :

Identifiant d'entreprise Dayforce

Ouverture de session dans l'application mobile Dayforce

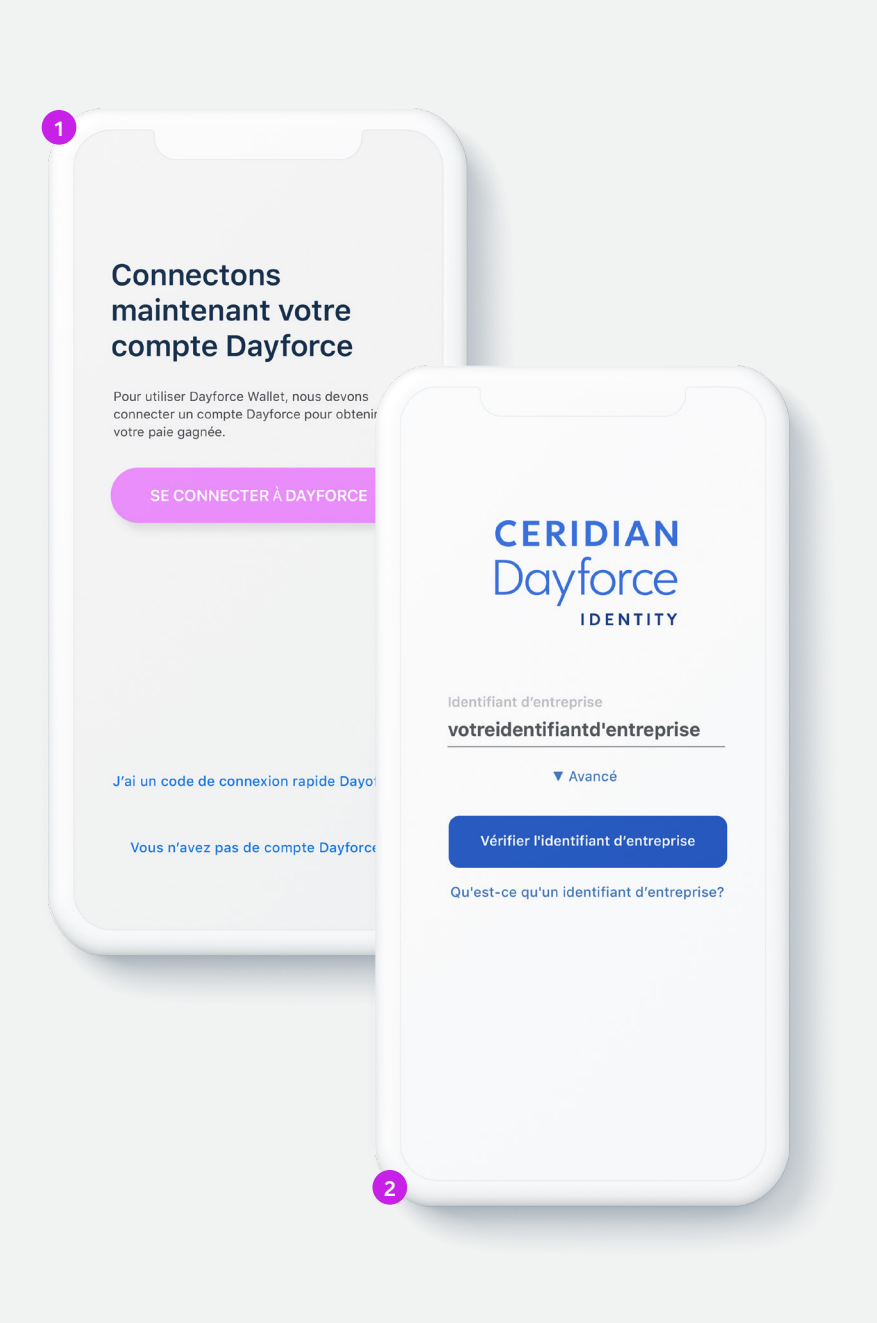

#### Connexion à Dayforce Identifiant d'entreprise Dayforce

- À partir de l'application Dayforce Wallet, sélectionnez Se connecter à votre compte Dayforce, puis sélectionnez Se connecter à Dayforce.
- 2. Vous serez alors redirigé vers l'écran d'ouverture de session *Identity* de Dayforce.
- Entrez votre identifiant d'entreprise et sélectionnez Vérifier
   l'identifiant d'entreprise.
- 4. Ouvrez une session dans votre compte Dayforce.
- 5. Votre compte Dayforce Wallet devrait maintenant être relié à Dayforce.

Votre employeur devrait vous fournir votre identifiant d'entreprise ici :

Remarque : L'identifiant d'entreprise est réservé pour usage interne seulement par les clients. Il ne devrait jamais être communiqué à l'extérieur de votre entreprise.

#### D'autres façons de se connecter :

Ouverture de session dans l'application mobile Dayforce

Code de connexion rapide Dayforce

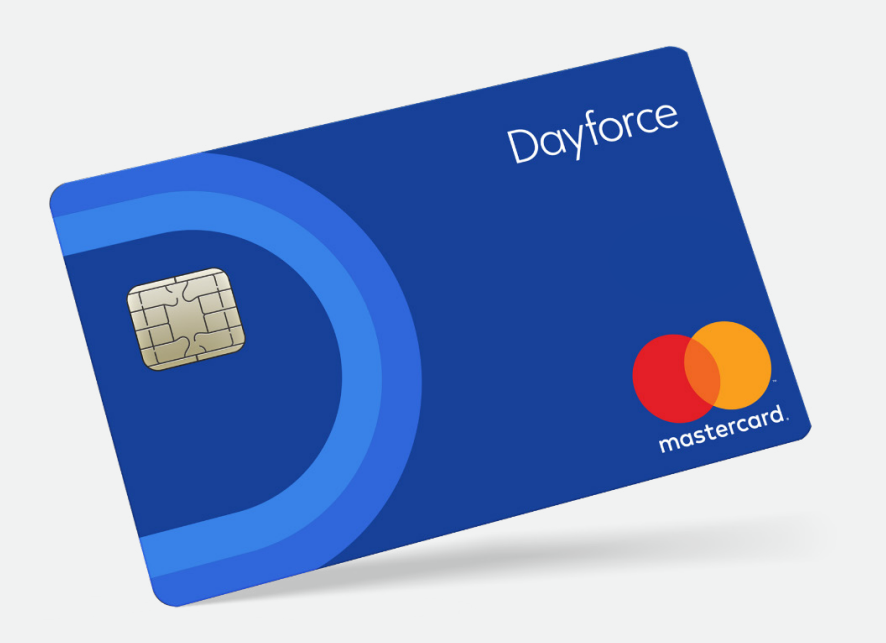

#### Activation de votre carte

Une fois votre inscription terminée, confirmez votre adresse postale pour que nous puissions vous envoyer votre carte prépayée Mastercard<sup>MD</sup> Dayforce. Il faut généralement de 7 à 10 jours ouvrables pour recevoir votre carte.

Pour activer votre carte, téléphonez au :

#### 1888999-6824

En appelant à ce numéro, vous pouvez aussi récupérer le NIP (numéro d'identification personnel) associé à votre carte.

Dayforce Wallet

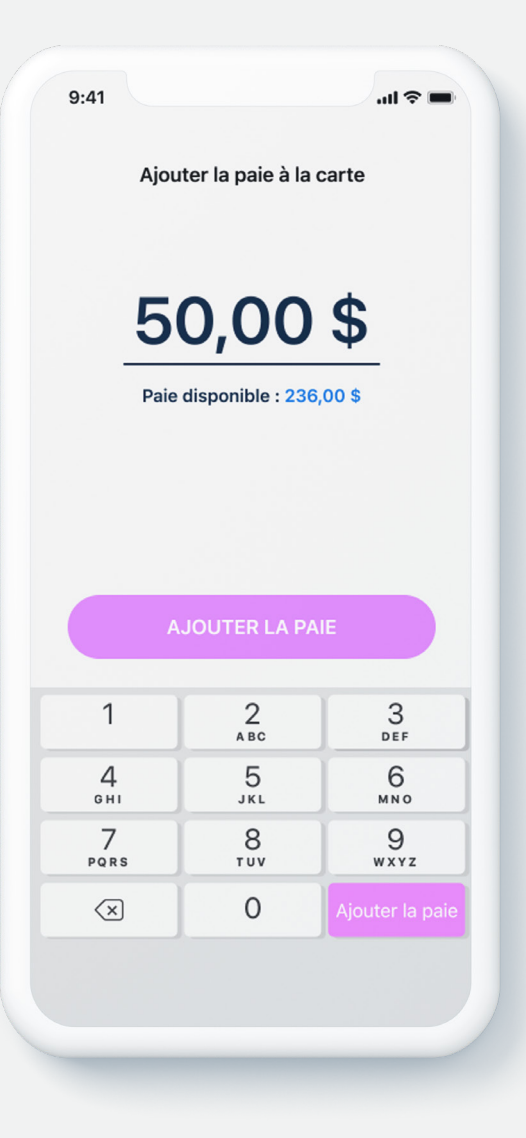

#### Ajout de fonds Paie sur demande

- 1. Ouvrez l'application Dayforce Wallet et sélectionnez Ajouter la paie à la carte.
- 2. Entrez le montant de la paie disponible que vous voulez ajouter à votre carte, puis sélectionnez **Ajouter la paie** et confirmez le montant.
- 3. Le montant est maintenant ajouté à la carte et peut être utilisé.

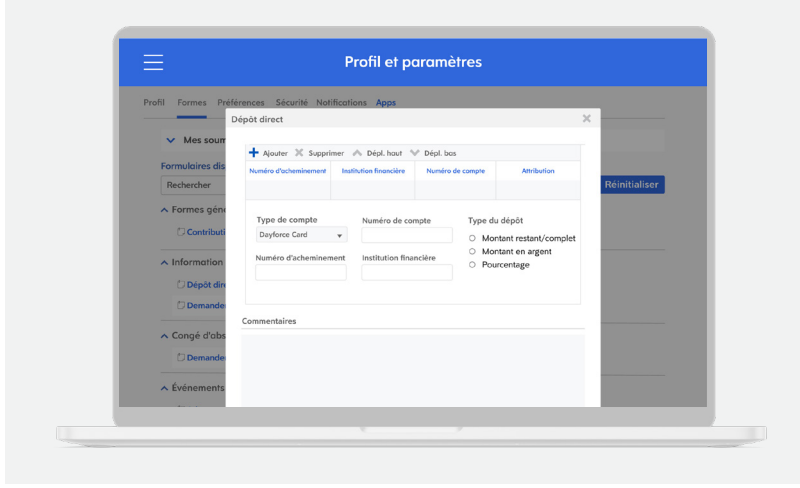

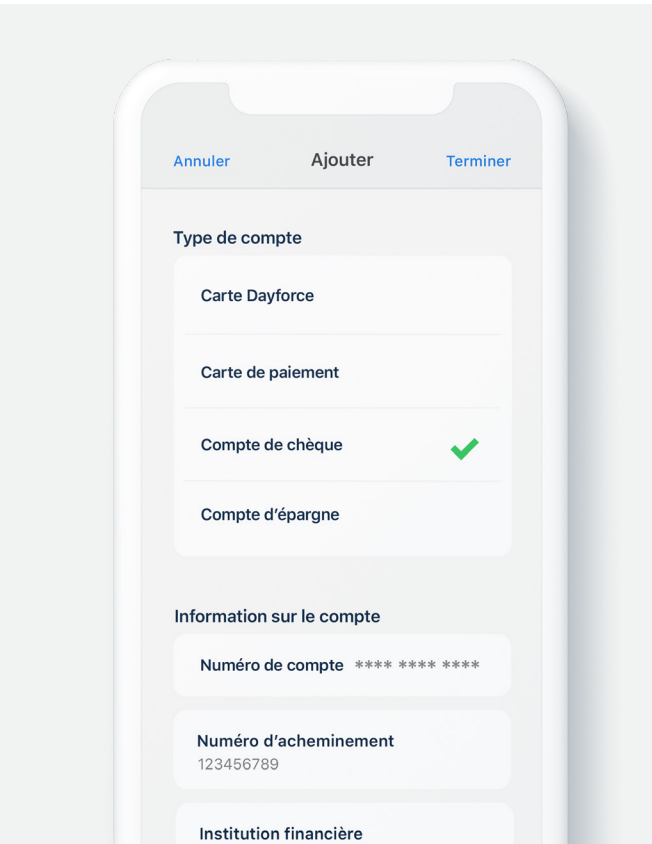

#### Ajout de fonds Dépôt direct

 Vous pouvez ajouter une partie ou la totalité de votre paie régulière à votre carte Dayforce chaque période de paie.

Il existe deux façons de configurer le dépôt direct :

#### Version Web de Dayforce

- 1. Sélectionnez **Profil et paramètres**.
- 2. Sélectionnez Formulaires, puis
   Dépôt direct.
- 3. Sélectionnez Ajouter un compte.
- 4. Sélectionnez votre carte Dayforce.
- Choisissez le montant de paie à ajouter à votre carte Dayforce chaque période de paie.

#### **Application mobile Dayforce**

- 1. Sélectionnez Mon profil.
- 2. Sélectionnez **Modifier**, puis **Modifier le dépôt direct**.
- 3. Sélectionnez Ajouter un compte.
- 4. Sélectionnez votre carte Dayforce.
- Choisissez le montant de paie à ajouter à votre carte Dayforce chaque période de paie.

Dayforce Wallet

|            | D                                                               | Dayforce<br><b>32,80 \$</b><br>DYLAN SMITH |
|------------|-----------------------------------------------------------------|--------------------------------------------|
|            | AJOUTER<br>268 S                                                | Total des fonds<br>268,80 \$               |
| Davforce   | DÉTAILS DE<br>Activité récente<br>Essence Piette<br>Aujourd'hui | e<br>e<br>-200,00 \$                       |
| mastercord |                                                                 |                                            |
|            |                                                                 |                                            |

# Dayforce Wallet Voilà, c'est fait!

#### 1888 999-6824

www.dayforcewallet.com/cf